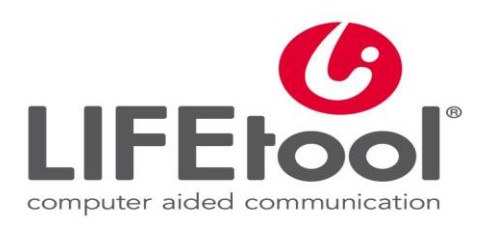

### Digitale Kommunikation unterstützen

Mag. Irmgard Steininger, LIFEtool

#### Ausgangssituation

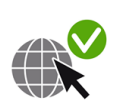

- Alle sind ONLINE
- Unterstützt Kommunizierende wollen auch hier mitreden!

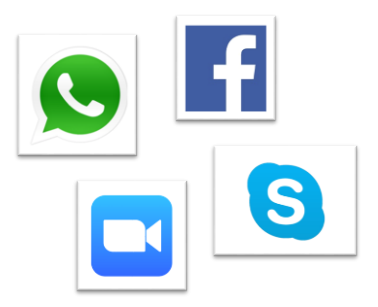

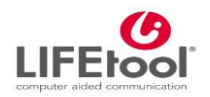

## Frage: Ist das möglich?

- Gibt es "UK-Videokonferenztools"?
- Wie geht unterstützt kommunizieren in sozialen Netzwerken, in Videochats?

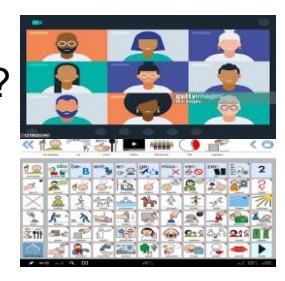

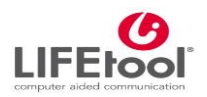

### Wozu braucht man das?

Soziale Beziehungen

- Therapie

gestalten

**Distant learning** 

Weiterbildung

Inklusion

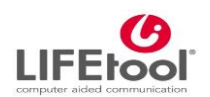

#### Was ich heute zeige

- Software für das digitale Kontakthalten:
  - WhatsApp
  - Signal
  - Facetime GoogleDuo
  - Facebook
  - Zoom
- Software zum unterstützt kommunizieren:
  - MetaTalk
  - TD Snap
  - Predictable
  - Communicator

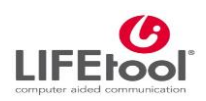

### Welche Software auf welchen Geräten?

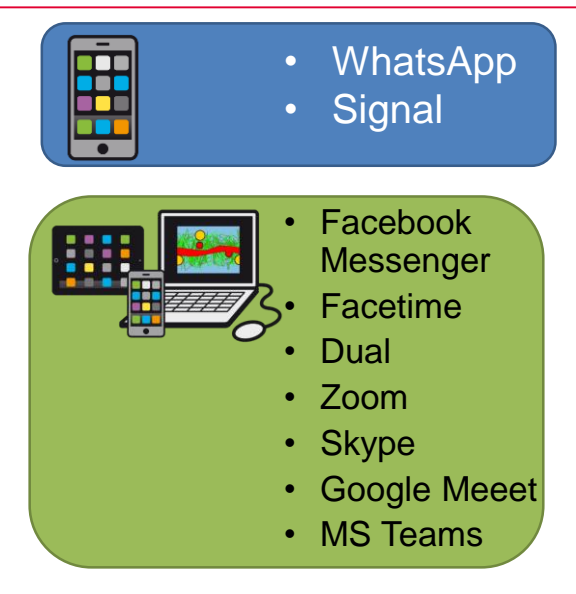

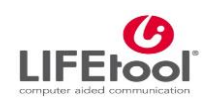

# WhatsApp – what else?

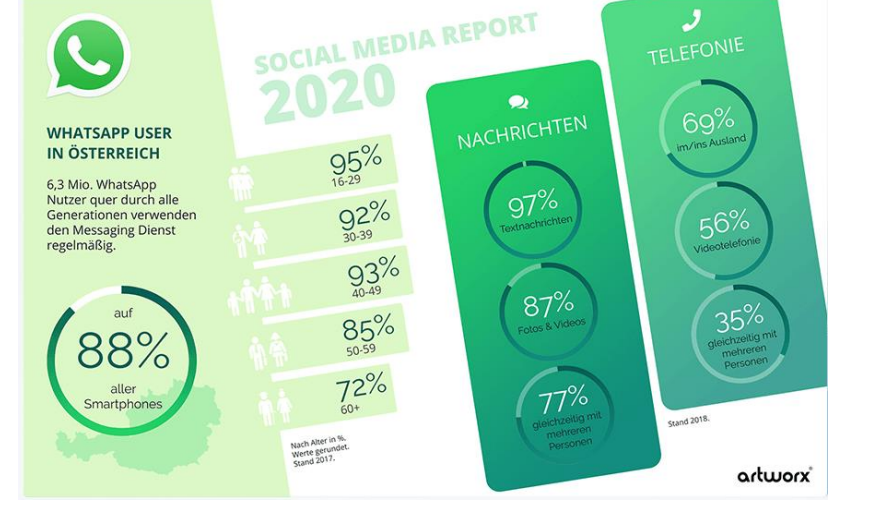

Quelle: https://www.artworx.at/social-media-in-oesterreich-2020/

### Aber WhatsApp am iPad?

- Bis jetzt keine "native" App verfügbar – in 1 Monat?\*
- Alternative: iPad gekoppelt mit Smartphone
  - WhatsApp Web (Safari) oder

\*https://www.macwelt.de/news/Whatsapp-auf-dem-iPad-kommt-in-zwei-Monaten-11039736.html

 Z.B. "Messaging for WhatsApp on iPad"

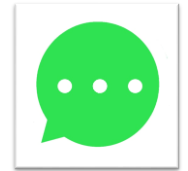

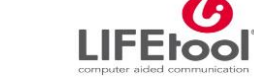

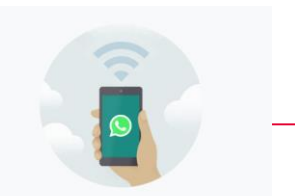

Stelle sicher, dass dein Handy weiterhin mit dem Internet verbunden bleibt.

/hatsApp verbindet sich mit deinem Telefon. um Nachrichten zu ynchronisieren. Verbinde dein Telefon mit einem WLAN, um den Datenverbrauch zu reduzieren.

# Wie chatten?

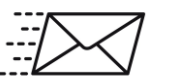

#### Senden:

- Mit Stimme/Sprachausgabe: Aufnahmen
- Wort Bisschen Schriftsprache: Wortvorhersage
  - Symbole: Smileys

### Wie chatten?

Lesen:
Vorlesefunktion von iPad verwenden

| fb.me              |                         |                  |             | 0 |
|--------------------|-------------------------|------------------|-------------|---|
| /i., 21. Juli um : | 20:00 - Fr., 23. Mai um | 05:00 MESZ The   | aterzeit // |   |
| Kopieren           | Nachschlagen            | Sprechen         | Teilen      |   |
| Einsendeschlus     | s ist verlängert worden | eise zu gewinner | 2914        |   |

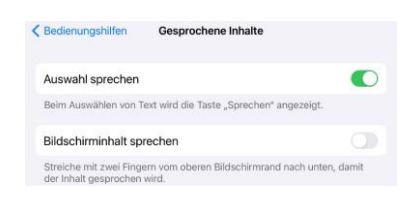

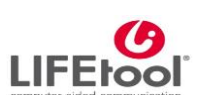

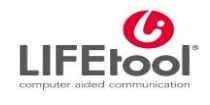

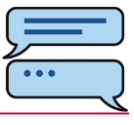

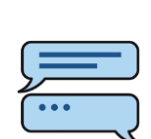

🚨 👫 🛃 👫 📲 ver-

HINZUFUGE

| Chatten | mit | Symbo | ler |
|---------|-----|-------|-----|
|         |     |       |     |

Daniela Adelsmair zuletzt online heute 19:44

Bildunterschrift hinzufügen

() ■ :

19:45

19:41

19:36

18:22

18:14

12:36

Gestern

uppe<mark>Si@O</mark> Ilo! <u>©</u>

delsmair

amily

Beratung

Malzer

.inz Beratung as ist der Si 

00

Hoffentlich Schulz

technisch? Da hab ich keine...

## Chat der "coolen Gruppe"

| Inhalt          | Anzahl |
|-----------------|--------|
| Smileys         | 25     |
| 1 Wort          | 73     |
| 2 Wörter        | 23     |
| 3 Wörter        | 16     |
| 4 Wörter        | 10     |
| Mehr Wörter     | 26     |
| Videos          | 15     |
| Fotos           | 10     |
| Sprachaufnahmen | 13     |

#### Häufigste Wörter:

| maang |
|-------|
| Hallo |
| Lol   |
| lsso  |
| Nice  |
| Wtf   |
| Nö    |
| Hi    |
| Yes   |
| Ok    |
| Cool  |
| Wau   |
| save  |
|       |
|       |

≎ ⊾ 25 %

9 :

③

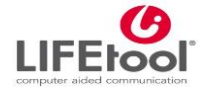

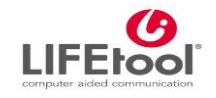

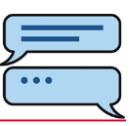

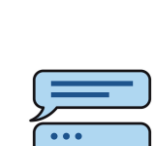

### Coole Sprüche für die coole Gruppe

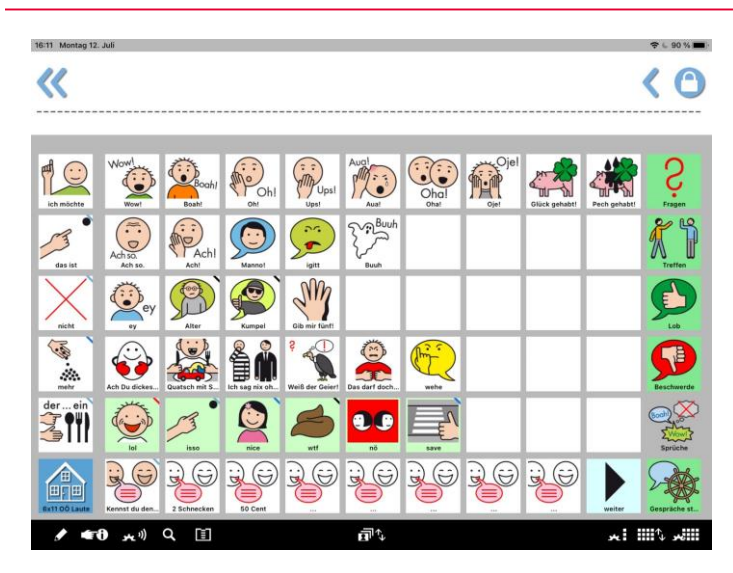

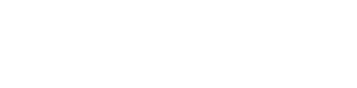

#### Wie funktioniert das? MT

• MetatalkDE: Nachricht schreiben, Bild oder Text kopieren

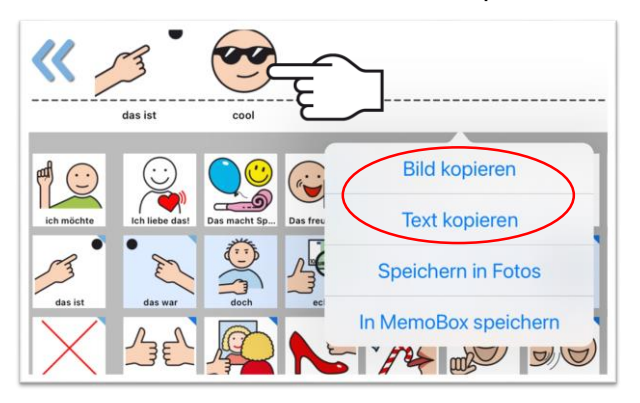

In WhatsApp for iPad (oder Facetime, Signal, Email,...) einfügen und senden

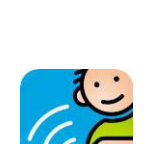

LIFE

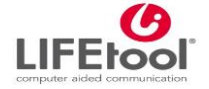

# Wie funktioniert das? TD SNAP

 TD Snap: Text des Mitteilungsfensters teilen

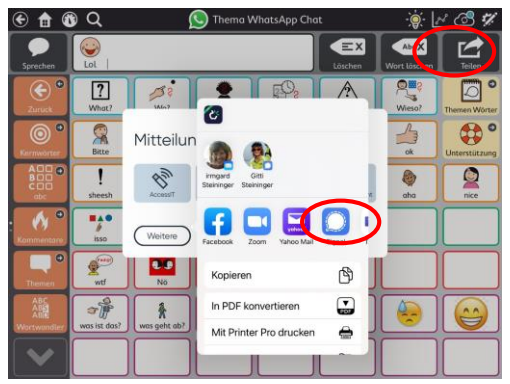

Lässt sich nur über native App teilen, also NICHT WhatsApp, sondern nur Signal, Skype, Mail...

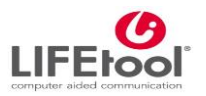

#### WhatsApp Video

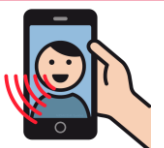

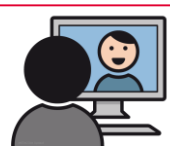

Geht auf Smartphone und auch auf PC (in der Desktop-App – <u>nicht</u> in der Webversion!)

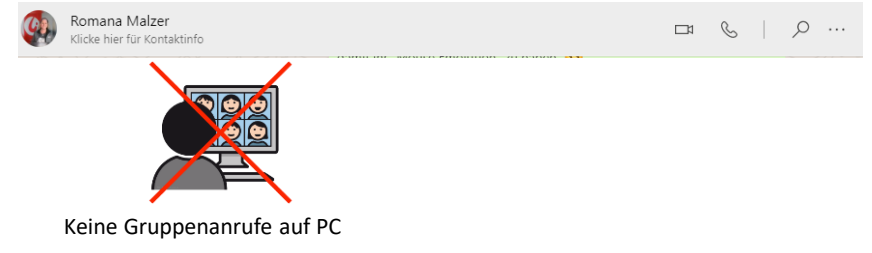

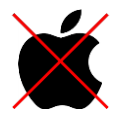

Keine Möglichkeit für Whatsapp Videotelefonie auf iPad!

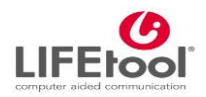

#### Eine Lösung: Smartphone auf PC spiegeln

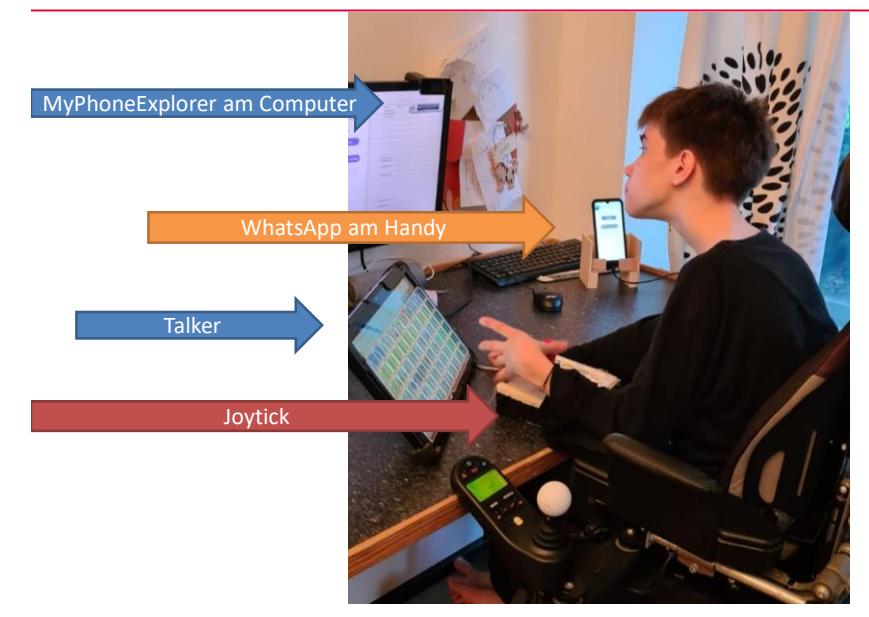

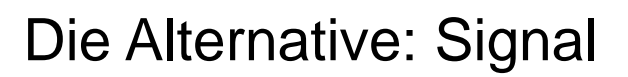

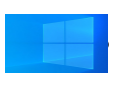

Auf Windows und auf iPad: Videotelefonie möglich!

Auch Gruppenanrufe

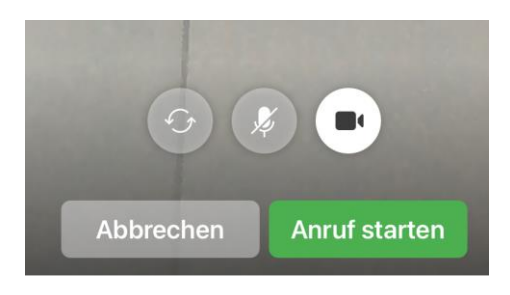

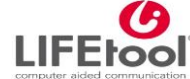

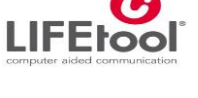

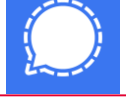

#### Predictable – schriftbasierte Kommunikation

 Verfügt über Smileys, die geteilt werden können

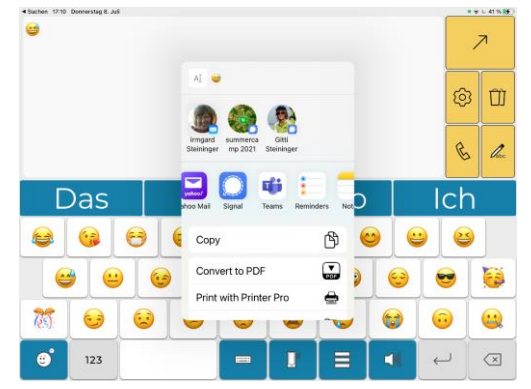

• Direktanruf aus der App = Facetime

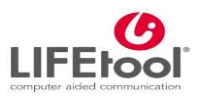

#### Facebook

- 2,6 Milliarden Menschen nutzen die Dienste von Facebook jeden Tag (inkl. WA, IG, ... )
- Österreich: 3.9 Million FB Nutzer pro Monat (3.6 Millionen Mobil)
- Audioanruf/Videochat/bis zu 50 TN

LIFE COOL computer aided communication

#### Facetime

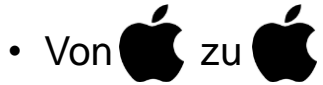

- Audio oder Video
- Kein Chat
- Alle Kontakte auf Gerät können angerufen werden

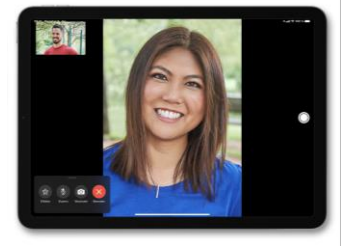

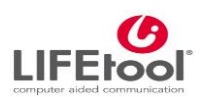

### Konkurrenz: Google Duo

- Für iOS und Android, Windows
- Voraussetzung: Google Konto

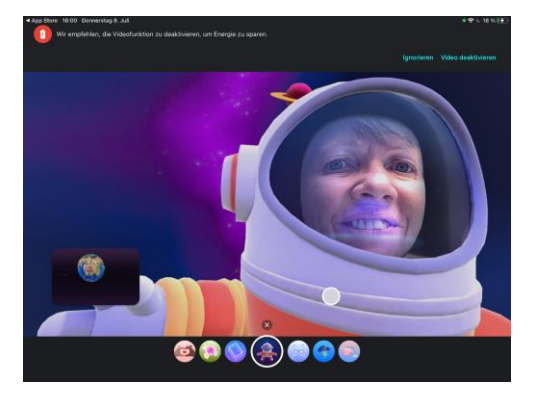

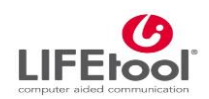

#### Zoom

- Zoom-Teilnahme in einfacher Sprache
- <u>Vergleichstabelle</u> online-meeting-tools

| Gruppe | Kriterium             | MS Teams           | Cisco<br>WebEx<br>Meetings | Zoom<br>Meetings   | BigBlueButton      | Google Meet        |
|--------|-----------------------|--------------------|----------------------------|--------------------|--------------------|--------------------|
| ЕН/КН  | Manuelle Untertitel   | nicht<br>vorhanden | gut                        | sehr gut           | sehr gut           | nicht<br>vorhanden |
|        | Fixierbares Video     | sehr gut           | gut                        | sehr gut           | mangelhaft         | gut                |
|        | Sprachqualität        | gut                | befriedigend               | gut                | sehr gut           | gut                |
|        | Live Transkription    | befriedigend       | nicht<br>vorhanden         | nicht<br>vorhanden | nicht<br>vorhanden | sehr gut           |
| ES/KS  | Tastaturbedienbarkeit | gut                | mangelhaft                 | gut                | sehr gut           | sehr gut           |
|        | Shortcuts             | gut                | mangelhaft                 | sehr gut           | befriedigend       | gut                |
|        | Kontrastverhältnisse  | sehr gut           | befriedigend               | sehr gut           | gut                | sehr gut           |
|        | Schriftgröße          | befriedigend       | befriedigend               | befriedigend       | gut                | gut                |
| КВ     | Komplexität           | gut                | gut                        | sehr gut           | befriedigend       | sehr gut           |
|        | Struktur              | sehr gut           | gut                        | gut                | befriedigend       | gut                |
|        | Statik                | gut                | gut                        | gut                | sehr gut           | befriedigend       |

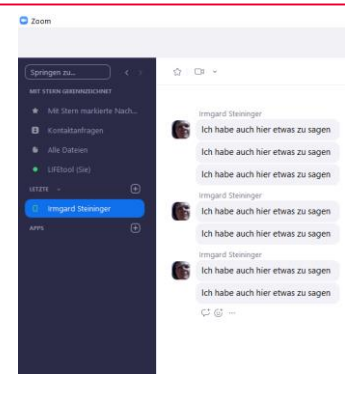

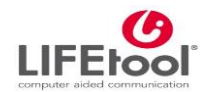

#### Ein Zoom-Meeting mit iPad-Nutzern mit UK-App

#### 1. Möglichkeit

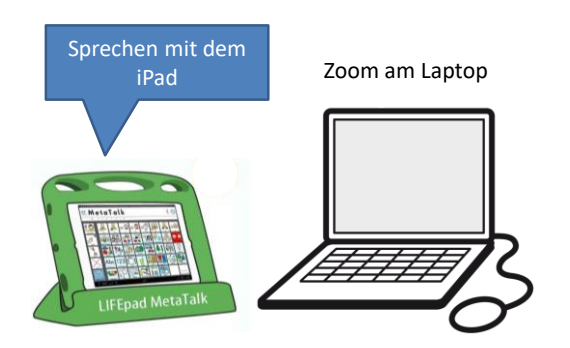

Spannendes Video von Kate Ahern und Himani https://www.youtube.com/watch?v=kKorgqLeGA0

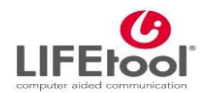

#### Ein Zoom-Meeting mit iPad-Nutzern mit UK-App

#### Um etwas auf dem eigenen iPad (vor-=)zu zeigen:

#### 2. Möglichkeit:

• eine 2. Kamera, die auf den Bildschirm des iPads gerichtet ist

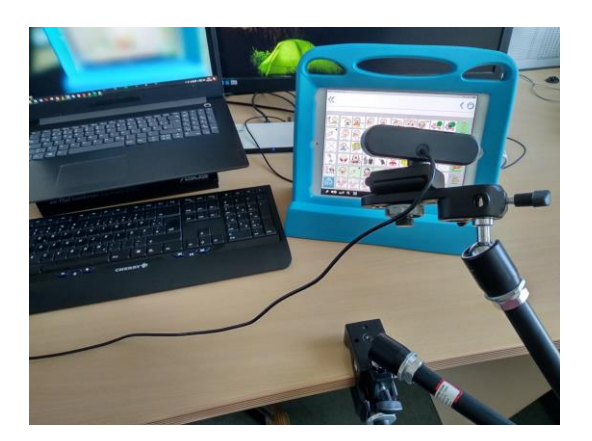

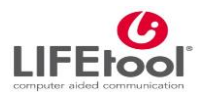

#### Ein Zoom-Meeting mit iPad-Nutzern mit UK-App

#### Um etwas auf dem eigenen iPad (vor-=)zu zeigen:

#### 3. Möglichkeit:

- iPad als eigenen Nutzer im Zoom-Meeting ohne Audio!
- Anschluss einer Bluetooth-Maus oder USB-Maus mittels Adapter

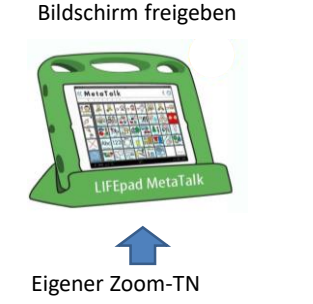

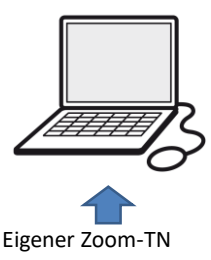

Zoom am Laptop

Anleitung in einem LIFEtool UK-Tipp: <u>https://www.lifetool.at/beraten/rat-tat/app-tipps/2020-05-uebertragung-ipad-bildschirm-via-zoom/</u>

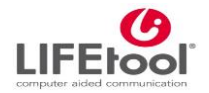

#### Schluß!

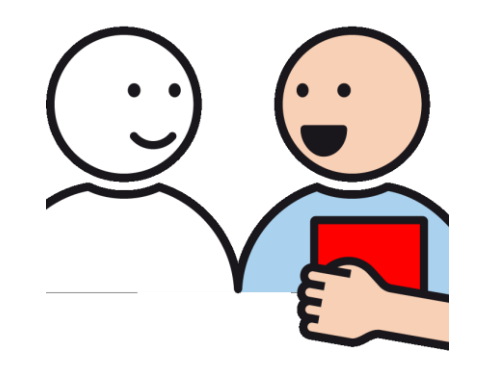

Danke für Ihre Aufmerksamkeit!

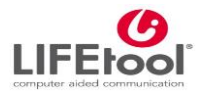